附件 3

# 南京市创新产品推广应用平台

企业端操作手册

南京市工业和信息化局

2022年6月

## 一、用户登录

#### 1.1 用户登陆

搜索南京市工业和信息化局官网(http://jxw.nanjing.gov.cn/), 找到"公共服务平台栏",点击"南京市创新产品推广应用平台"链接, 登录平台 PC 端。

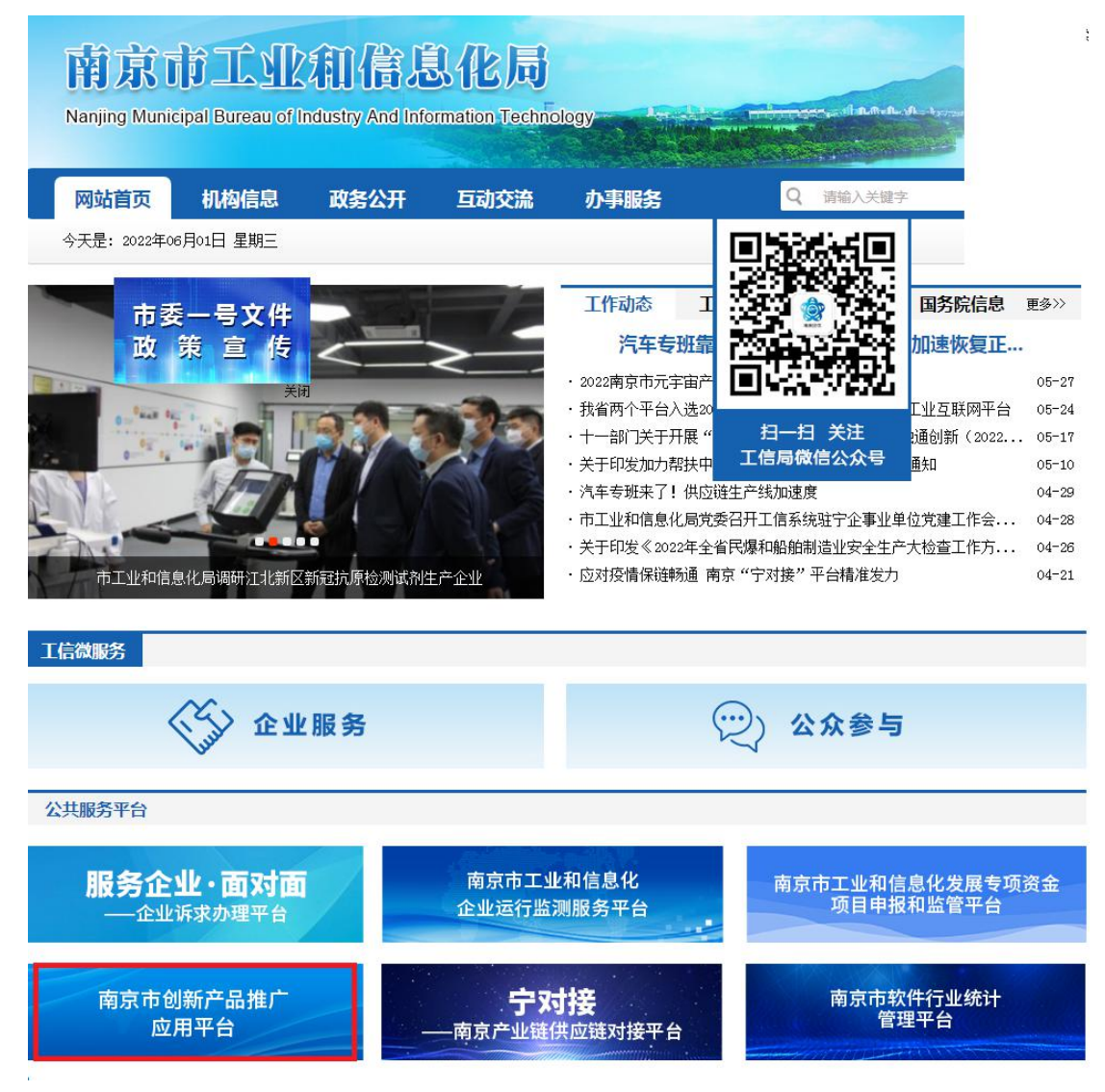

### 或输入网址:

http://218.94.87.116:8005/enterprise-portal/index\_nanjing.html

使用浏览器:谷歌内核浏览器,包括 Chrome,新版 edge, 360, 浏览器,搜狗高速浏览器等

推荐分辨率: 1920\*1080

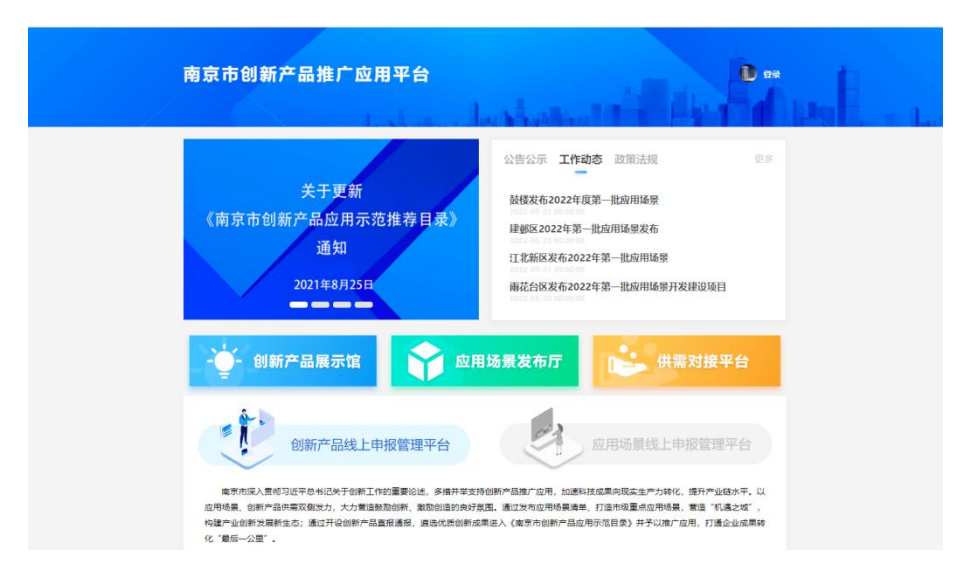

点击右上角企业头像进行登录,输入手机号码和验证码点击登录 按键,进入企业登录页面:

| <u>ې</u> ج <del>ې</del> | 射接-南京 <i>ᢪ</i> | <sup>主</sup> 业链供应链  | 对接平台   |
|-------------------------|----------------|---------------------|--------|
|                         | 用              | 户登录                 |        |
|                         | 💄 手机号          |                     |        |
|                         | 🕏 验证码          | 获取验证码               |        |
|                         |                | 登录                  |        |
|                         |                |                     |        |
| 主办单位:                   | 南京市工业和信息化局     | 承建单位:江苏亿友慧云软件       | 股份有限公司 |
|                         | 建议使用谷歌内        | 核浏览器 1920 * 1080分辨率 |        |

登录成功后,点击创新产品,进入南京市创新产品应用平台

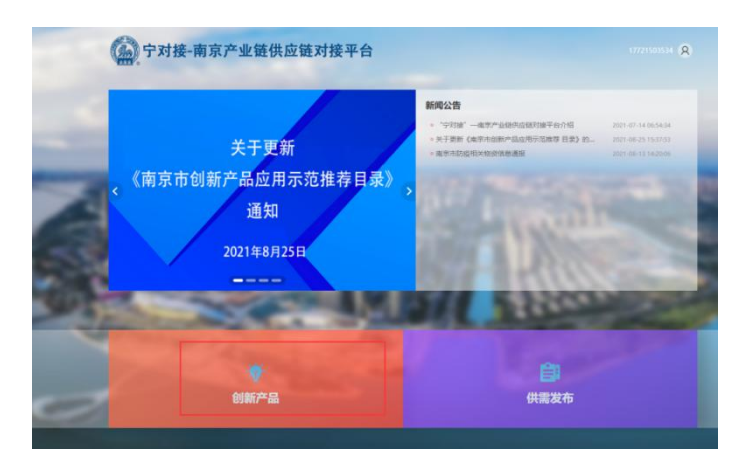

1.2 企业认证

首次登录平台的手机号码需要实名认证企业,在页面左侧点击 【认证中心】,随后点击【去认证】按钮,跳转至信息填写界面:

| 分子对接-南                                                                                | <b>ī京产业链供应链对接平台</b> | & →关联其他企业 ∨   退出 |
|---------------------------------------------------------------------------------------|---------------------|------------------|
| 企业中心           ②         供给信息发布           ☆         需求信息发布           ⑦         创新产品申报 | 其他关联公司              |                  |
| <ul> <li>◎ 创新产品发布</li> <li>◇ 应用场景发布</li> <li><u>●</u> 子账号管理</li> </ul>                |                     |                  |
| <ul><li>② 认证中心</li><li>③ 用户信息</li></ul>                                               |                     |                  |

其中带\*为必填项,填完资料后点击【下一步】进入认证材料上 传,上传营业执照,企业实名认证信息表盖章扫描件,其他附件。点 击【提交审核】然后等待后台管理人员进行审核,审核通过后即可发 布产品信息。

| 企业中心     |          |                      |                                                                                                    |
|----------|----------|----------------------|----------------------------------------------------------------------------------------------------|
| 用户信息     |          |                      |                                                                                                    |
| 了子账号管理   |          | 12614 IA UEIRICE     |                                                                                                    |
| 」供给信息申报  |          |                      |                                                                                                    |
| 创新产品发布   |          |                      |                                                                                                    |
| 2 需求信息发布 | 填写以下信息   |                      |                                                                                                    |
| 应用场景发布   |          |                      |                                                                                                    |
| 🗇 创新产品申报 |          | 单位名称 *               | 请输入                                                                                                    |
| ⑧ 认证中心   |          |                      |                                                                                                    |
|          |          | 統一社会 *<br>信用代码       | <b>涛输入</b>                                                                                                    |
|          |          |                      |                                                                                                    |
|          |          | 法定代表人 *              | 调轴入                                                                                                    |
|          |          | 法定代表 +               | 请输入                                                                                                    |
|          |          | 人手机号                 | Provide S.                                                                                                    |
|          |          |                      |                                                                                                    |
|          |          | 所属地区 *               | 南京 请选择 ~ 请选择 ~                                                                                                    |
|          |          |                      |                                                                                                    |
|          |          | 府斤加175小业 *           | 请选择                                                                                                    |
|          |          | 企业地址 *               | 调输入                                                                                                    |
|          |          | COLUMN TOT DED       | State A.                                                                                                    |
|          |          | Part and Participant | M44077                                                                                                    |
|          |          | 成立日期                 | 稽式为2019-01-01                                                                                                    |
|          | 联系系人们的自己 |                      |                                                                                                    |
|          |          |                      |                                                                                                    |
|          |          | 联系人 *                | 请输入                                                                                                    |
|          |          |                      |                                                                                                    |
|          |          | 经办人手机 *              | 请输入                                                                                                    |
|          |          |                      |                                                                                                    |
|          |          | 同话                   | 请输入                                                                                                    |
|          |          |                      |                                                                                                    |
|          |          | 由尽守面                 | 调输入                                                                                                    |
|          |          |                      |                                                                                                    |
|          |          | 联系地址                 | 请输入                                                                                                    |
|          |          |                      | the state of the state of the s |

| 实名认证企业基本信息 |                          |
|------------|--------------------------|
| 企业名称       | 统一社会信用代码                 |
| 法人名称       | 联系方式                     |
| 联系人信息      |                          |
| 联系人        | 联系方式                     |
| 认证承诺       |                          |
| 我单位承诺注册、   | 认证信息以及后续更新信息真实、准确,并对该信息的 |
| 直京姓承知法律主任  |                          |

## 1.3 安全退出

系统中设置安全退出快捷键,系统首页点击头像后进入企业后台 页面,点击左上角 logo 可以返回系统首页;点击【退出】的按钮, 点击该按钮即可退出登录,返回系统首页界面:

| <ul> <li>④ 供给信息由报</li> </ul> | 发布   | 输入产  | 品名进行查询 | 查询   | 上架状  | ф <b>у</b> ф | 核状态 🗸 |
|------------------------------|------|------|--------|------|------|--------------|-------|
| 雷 需求信息申报                     | 产品名称 | 供给类型 | 应用领域   | 提交时间 | 上架状态 | 审核状态         | 操作    |
| 🗊 创新产品申报                     |      |      |        |      |      |              |       |
| 简 应用场景申报                     |      |      |        |      |      |              |       |
| ♡ 子账号管理                      |      |      |        |      |      |              |       |
| 上 认证中心                       |      |      |        |      |      |              |       |
| ▶ 用户信息                       |      |      |        |      |      |              |       |
|                              |      |      |        |      |      |              |       |
|                              |      |      |        |      |      |              |       |
|                              |      |      |        |      |      |              |       |
|                              |      |      |        |      |      |              |       |
|                              |      |      |        |      |      |              |       |
|                              |      |      |        |      |      |              |       |
|                              |      |      |        |      |      |              |       |

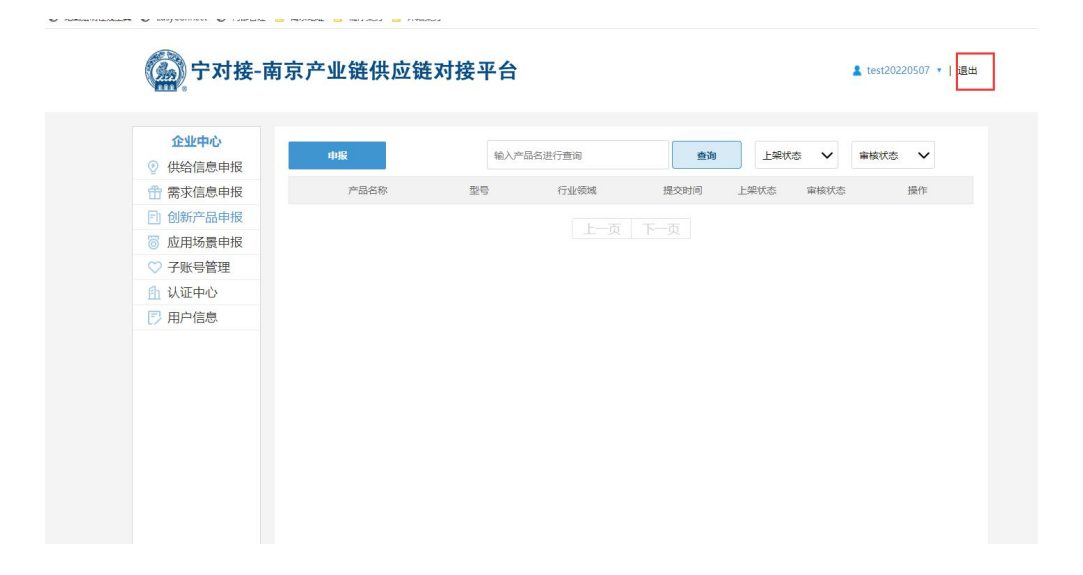

二、创新产品申报

 进入南京市创新产品推广应用平台后,点击下方"创新产品线 上申报管理平台",进入申报系统。

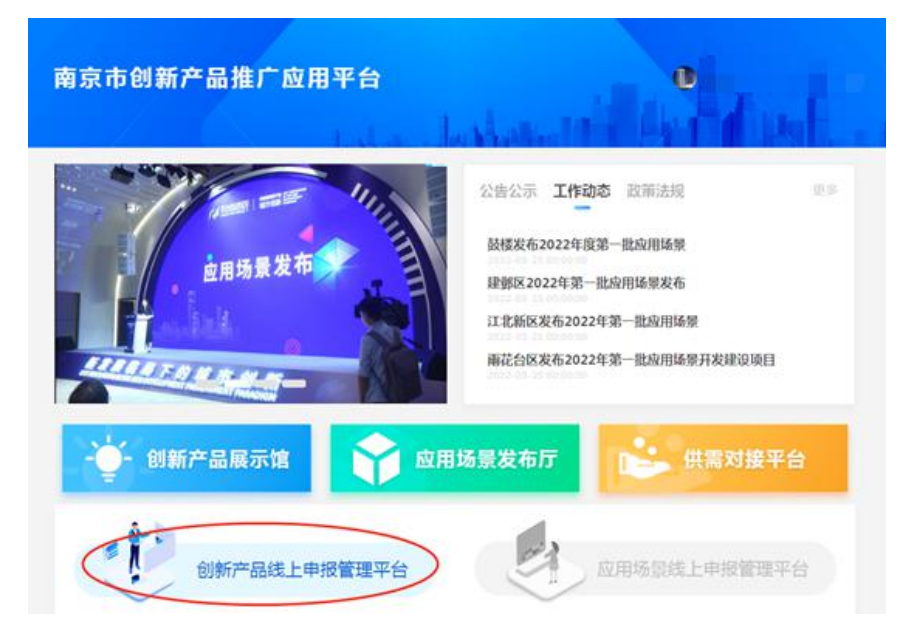

2.点击左侧菜单"创新产品申报",点击"申报"按钮,进入申报填 报页。

| 金址中心           | ФШ      | 10.2   | 产品省进行教育  | 68         | 上和    | K5 🗸    | watts 🗸 |
|----------------|---------|--------|----------|------------|-------|---------|---------|
| ① 需求信息申报       | #888    | 524    | F10:1914 | IE SUPE    | Lanks | W15305  | 1917    |
| 2 创新产品中报       | 5307642 | 1580K  | 机振动器     | 2022-05-31 | ELR   | #10.812 | TRI     |
| 1 应用场置中报       | 安建区附成   | #18(H) | W/ROM    | 2022-05-31 | BTR   | rheitz  | 65 B39  |
| ○ 子盤号官理 ▲ 仏証中心 | 95.6    | *181K  | 人工物店     | 2022-05-31 | 日下除   | nen     | 418 B10 |
| 17 用户信息        |         |        | 1.0      | T-R        |       |         |         |
|                |         |        |          |            |       |         |         |

3. 按要求填写申报表单,填写完点击"提交"

<<创新产品申报

2022年第一批南京市创新产品申报

基础信息

| 单位名称 *                                            | 测试                                                                                            |
|---------------------------------------------------|-----------------------------------------------------------------------------------------------|
| 统一社会信用代码 🔺                                        | 911111111111111                                                                               |
| 所属区(开发区) *                                        | 清选译                                                                                           |
| 注册时间 *                                            | 清选译                                                                                           |
| 单位性质 *                                            | <ul> <li>● 事业单位 ○ 社会团体 ○ 国有企业 ○ 民营企业 ○ 外资企业 ○ 合资企业 ○ 国有控股企业</li> <li>○ 国有参股企业 ○ 其他</li> </ul> |
| 2021年主营业务收*<br>入 (万元)                             | <b>请选择</b> 万元<br>须与2021年财务审计报告数据一致                                                            |
| 联系人 *                                             | 请输入联系人                                                                                        |
| 手机*                                               | 请输入联系电话                                                                                       |
| 产品信息                                              |                                                                                               |
| 产品名称 *                                            | 请输入产品名                                                                                        |
| 产品型号,规格                                           | 请输入                                                                                           |
| 是否近5年首次研<br>制成功*<br>是否近3年获得授<br>权与该产品关联的*<br>发明专利 | <ul> <li>○ 否 ● 是</li> <li>○ 否 ● 是</li> </ul>                                                  |
| 产品简介                                              | 请输入简介                                                                                         |
| 获得授权的专利号 🔺                                        | 有多个专利的,填写1项即可                                                                                 |
| 上传附件                                              |                                                                                               |
| 近1个                                               | 月的专利登记簿扫描件* 🗇 选择上传文件                                                                          |
|                                                   | 上传题片大小不能超过10MB                                                                                |
| 营业执照 (统一社                                         | 会信用代码证) 扫描件* 💿 选择上传文件                                                                         |
|                                                   | 上传图片大小不能超过1MB                                                                                 |
|                                                   | 图文视频资料 🗇 选择上传文件                                                                               |
|                                                   | 提交                                                                                            |

4. 提交完状态为待审核,等待上级审核,申报完成。

| 1.14.000 |     |      |            |      |      |    |              |
|----------|-----|------|------------|------|------|----|--------------|
| 产品名称     | 型母  | 行业领域 | 提交时间       | 上架状态 | 审核状态 | 19 | er .         |
|          | 未提供 | 轨道交通 | 2022-05-31 | 民下架  | 得审核  | 修改 | <b>B</b> (4) |
|          | 未提供 | 人工智能 | 2022-05-31 | 已下架  | 荷审核  | 修改 | -            |